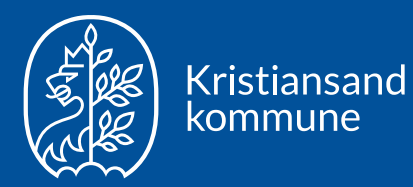

# Kvalitetssystemet på mobiltelefon og nettbrett

Pålogging og tilgang

# Pålogging

- Kvalitetssystemet er tilgjengelig for alle ansatte i kommunen som har en itbruker
  - Er du usikker på om du har en it-bruker, ta kontakt med nærmeste leder
- Hva trenger du
  - Mobiltelefon, nettbrett eller annet utstyr med nettleser
  - Adressen: <u>https://kvalitetssystemet.kristiansand.kommune.no</u>
  - Oppdatert passord for din nye it-bruker trykk <u>her</u> for å oppdatere
    - Les mer om dette på <u>Innafor</u>

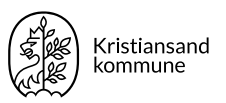

### Steg 1: Skriv inn adressen

https://kvalitetssystemet.kristiansand.kommune.no

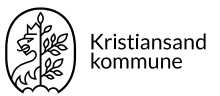

## Steg 2: Velg konto

- Trykk på den kontoen som er tilknyttet din it-bruker
- Skriv inn din epostadresse
  - dette er brukernavnet ditt når du skal logge på flere kommunale systemer utenfra
  - bruk fullstendig epostadresse

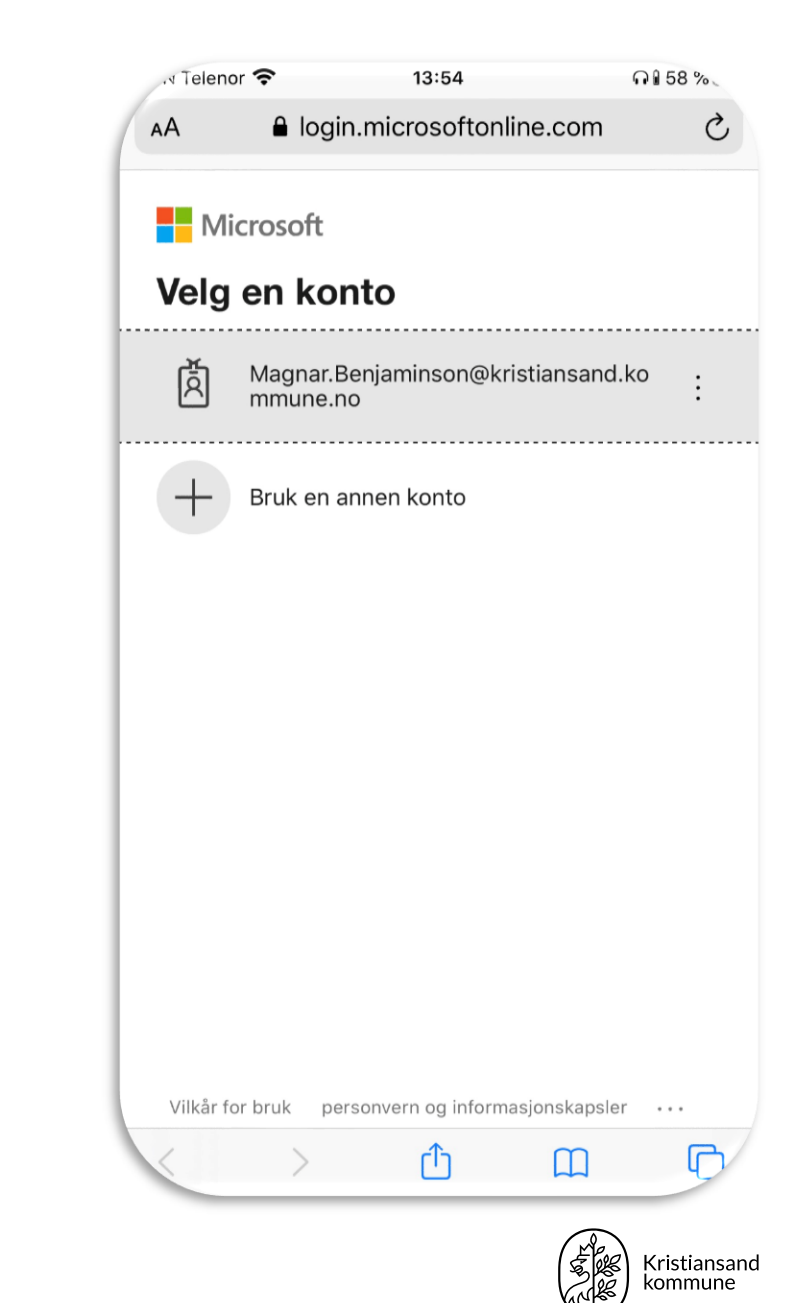

# Steg 2: Førstegangs pålogging

- Instruksjonsvideo: <u>https://vimeo.com/326526193/40a931d2d3</u>
- Se også veiledning på <u>Innafor</u>
- Velg så riktig konto som vist på forrige side

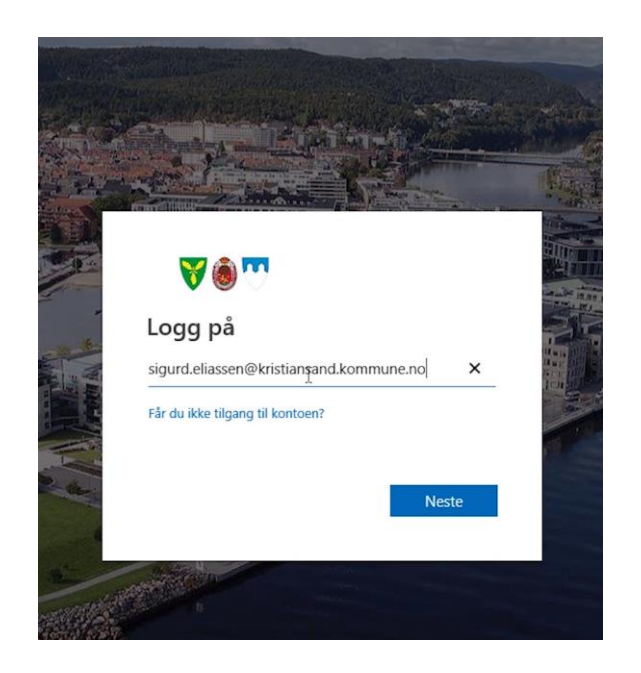

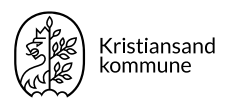

## Steg 3: Skriv inn passord

- Skriv inn passord
- Oppdatert passord for din nye itbruker – trykk <u>her</u> for å oppdatere
  - Les mer om dette på <u>Innafor</u>

| . Telenor 🤤   | •          | 13:29            | ç              | 60 %   |
|---------------|------------|------------------|----------------|--------|
| ΑА            | 🔒 login.ı  | microsofton      | lline.com      | (      |
| <b>Y</b> (    | ۰۰ 🜔       |                  |                |        |
| ← magna       | er.benjami | nson@kristia     | nsand.komm     | une.no |
| Skriv i       | nn pa      | ssord            |                |        |
| Passord       |            |                  |                |        |
| Jeg har gler  | mt passord | let              |                |        |
|               |            |                  | Log            | g på _ |
|               |            |                  |                |        |
|               |            |                  |                |        |
|               |            |                  |                |        |
|               |            |                  |                |        |
|               |            |                  |                |        |
|               |            |                  |                |        |
|               |            |                  |                |        |
| Vilkår for br | ruk perso  | onvern og inforn | nasjonskapsler |        |
|               |            | •                | $\sim$         | _      |

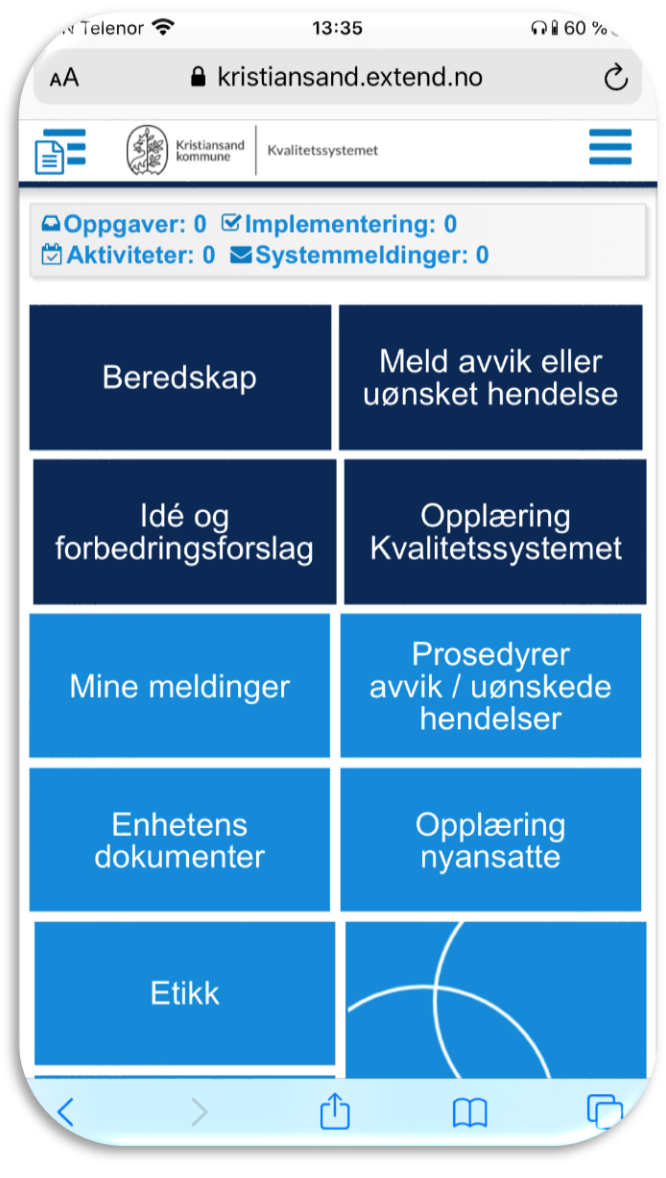

#### Kristiansand kommune

#### Da er du inne!

#### Hvordan legge til Kvalitetssystemet på din mobiltelefon? (Android - vist på en Samsung telefon)

Når du har åpnet lenken til Kvalitetssystemet, velg ikonet som er merket med rød sirkel

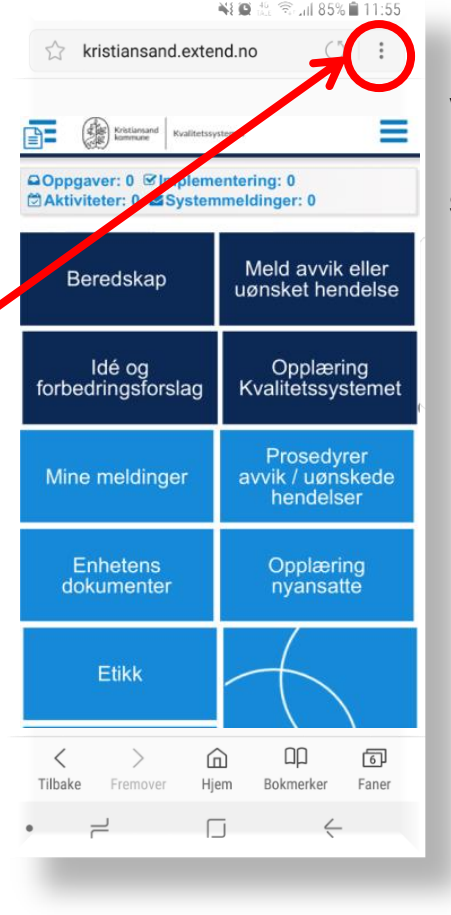

Velg deretter «Legg til på startskjermen»

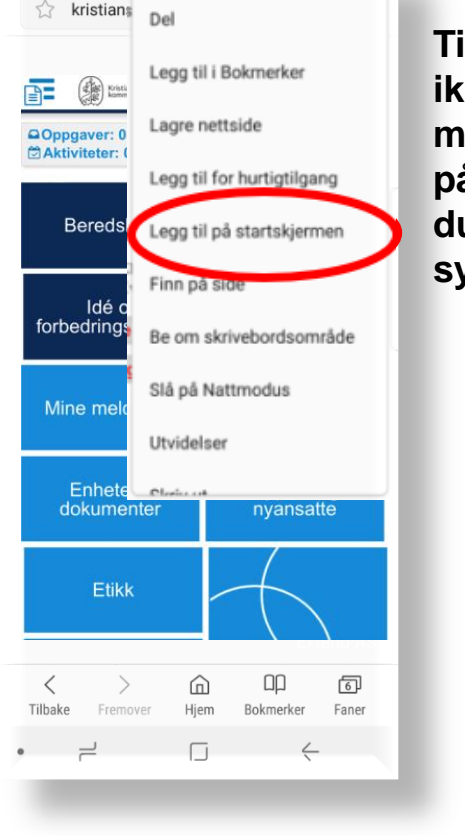

NE 😳 🏡 🖘 📶 85% 🛢 11:56

Til slutt finner du ikonet på din mobil. Trykker du på den kommer du inn i Kvalitetssystemet.

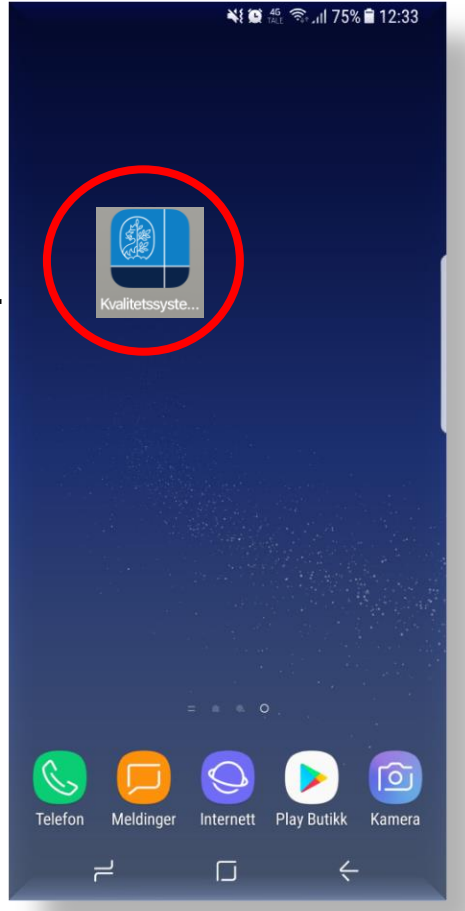

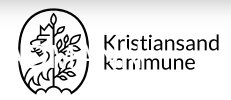

## Hvordan få tilgang gjennom din mobiltelefon? (iPhone)

N Telenor 🕤

Når du har åpnet lenken til Kvalitetssystemet, velg ikonet som er merket med rød sirkel

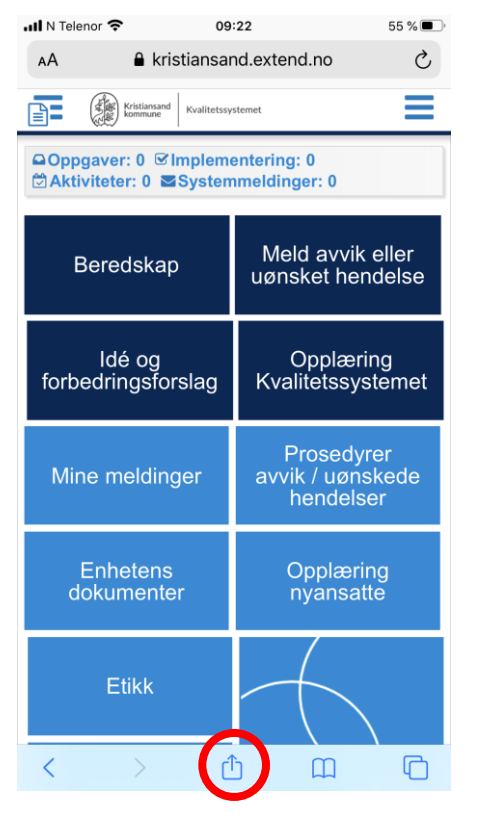

Velg deretter «Legg til på Hjem-skjerm»

| Visningsdel - EQS<br>kristiansand.extend.no Valg > | ×            |  |
|----------------------------------------------------|--------------|--|
| AirDrop Meldinger E-post                           | Facebook Me  |  |
| Kopier                                             | ß            |  |
| Legg til i leselisten                              | 00           |  |
| Legg til bokmerke                                  | ш            |  |
| Legg til i favoritter                              | ☆            |  |
| Finn på siden                                      | Q            |  |
| Legg til på Hjem-skjermen                          | Ð            |  |
| Merking                                            | $\bigotimes$ |  |
| Skriv ut                                           | ē            |  |
| Lagre i Dropbox                                    | ¥            |  |
| Rediger handlinger                                 |              |  |

10:34

55 % 🛃

Til slutt finner du ikonet på din mobil. Trykker du på den kommer du inn i Kvalitetssystemet.

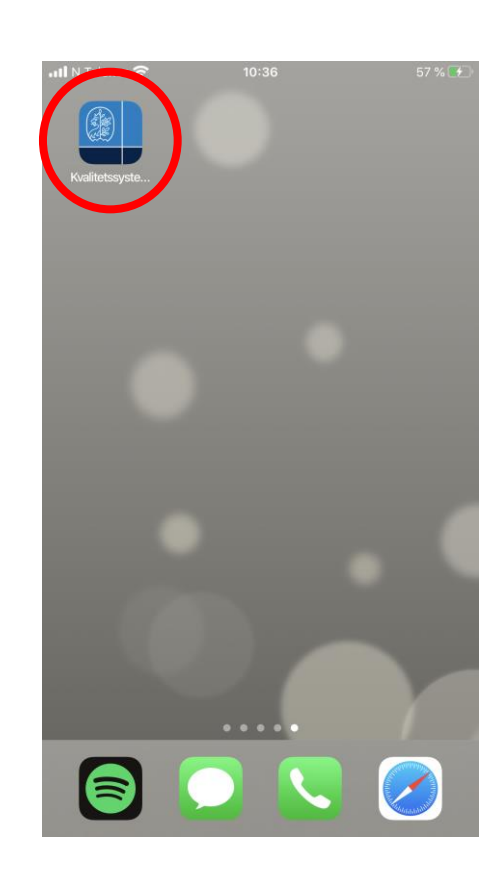

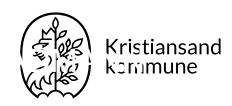

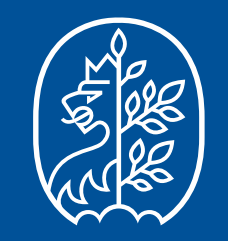

Kristiansand kommune Telefon 38 07 50 00 post@kristiansand.kommune.no Kristiansand.kommune.no